## Logga in och frånvaroanmäl på skola24 – Vårdnadshavare

## Med bankID

- Gå till skolans hemsida

   <u>https://celsiusskolan.uppsala.se/</u>
- 2. Skrolla ner till Länkar (på högersida)
- 3. Välj *frånvaroanmälan i Skola24-för vårdnadshavare med* Bank ID.
- 4. Välj Logga in som vårdnadshavare

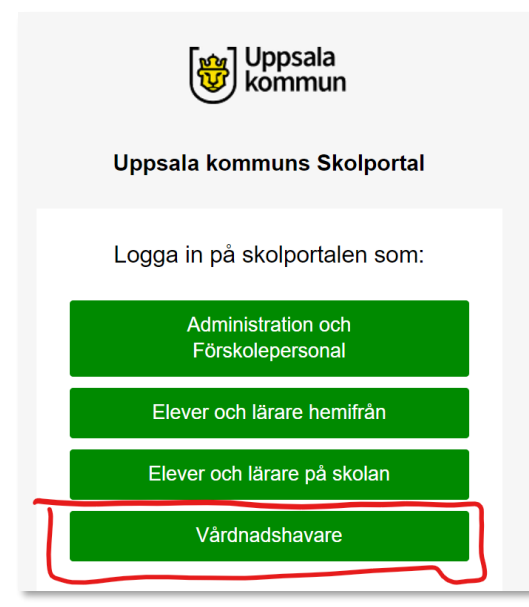

5. Följ instruktionerna om inloggning med Bank ID

## Länkar

## Kontakt

Schema

Frånvaroanmälan i Skola24- för elever

Frånvaroanmälan i Skola24- för vårdnadshavare med Bank ID

Frånvaroanmälan i Skola24- för vårdnadshavare utan Bank ID

Lärplattform, Its-learning

Biblioteket

Dagens lunch (PDF, 146 KB)

- 6. Veckla ut Frånvaro "fliken"
  - a. Klicka på + vid Frånvaro
  - b. Klicka på Frånvaroanmälan

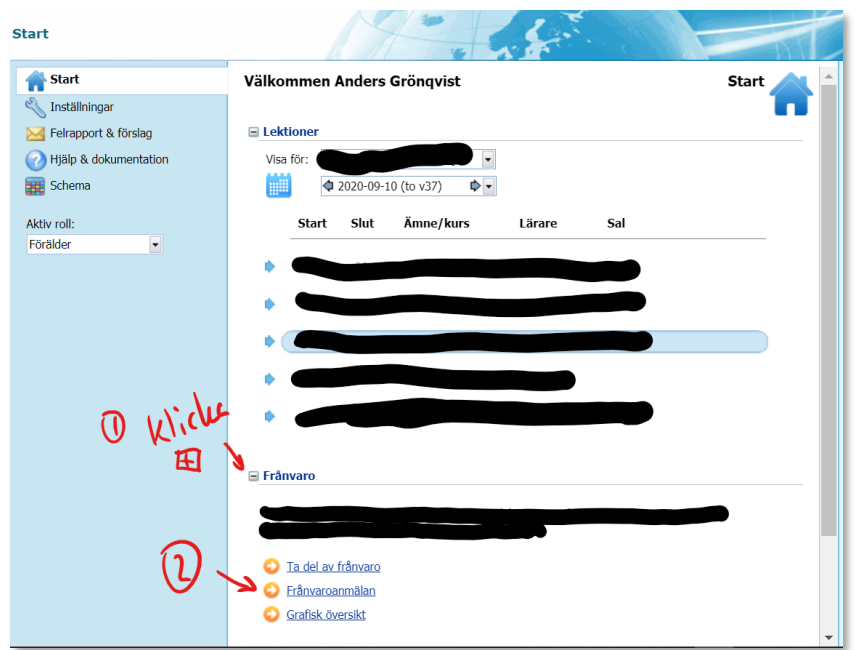

- 7. Registrera frånvaro
  - a. Välj Barn till vänster
  - b. Välj Dag
  - c. Spara

| Start > Frånvaroanmälan för | elev                                                                                                    |
|-----------------------------|----------------------------------------------------------------------------------------------------|
| Elevurval:                  | Frânvaroanmälan för elev Heldagsfrânvaro Frânvaro del av dag Fr.o.m: <ul> <li>2020-09-10 (to v37)</li> <li>•</li> </ul> |
|                             | Anledning: Anmäld frånvaro                                                                                              |